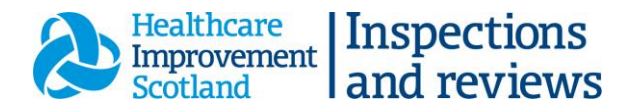

## How to upload a notification

Once you are registered with the new <u>online reporting portal</u> and have created a new password, the next time you log on you should see the following home page.

| Healthcare<br>Improvement<br>Scotland                                           |                                                                                                    | Sign Out |
|---------------------------------------------------------------------------------|----------------------------------------------------------------------------------------------------|----------|
| <ul> <li>Scotland</li> <li>NHS Fife</li> <li>Home</li> <li>Documents</li> </ul> | Welcome to the Quality Assurance Dashboard         Brive Internation NHS File         Filter         Internation Colspan="2">Internation Colspan="2">Internation Colspan="2">Internation Colspan="2"         Internation Colspan="2"         Internation Colspan="2" |          |
| «                                                                               |                                                                                                    |          |

You will see all submissions for the organisation you are registered with – the status of each will be listed.

The number to the right is how many notifications assigned to your organisation. To see the full list, select the **IR(ME)R Notifications** heading below.

| Healthcare<br>Improvement<br>Scotland                           | Sign Out                                                                                                    |
|-----------------------------------------------------------------|----------------------------------------------------------------------------------------------------|
| <ul> <li>NHS Fife ~</li> <li>Home</li> <li>Documents</li> </ul> | Welcome to the Quality Assurance Dashboard<br>Viewing forms in organisation NHS Fife<br>Reference: 00075                                                              |
|                                                                 | IRIMEN 1023 - Open         IRIMEN 1023 - Open         Internal incident reference number: WEB154701<br>Oct 25, 2022         Or Create a new IRIMEIR Notification form |
| «                                                               |                                                                                                    |

You can access any submission that is **open or awaiting final report** by clicking on it. All submissions, and the status of each is on the main page.

- Open to be reviewed by IR(ME)R team.
- Awaiting final report IR(ME)R team have reviewed and awaiting the final report by reporting organisation.
- Submitted final report submitted by reporting organisation.
- Closed IR(ME)R team accepted and closed notification.

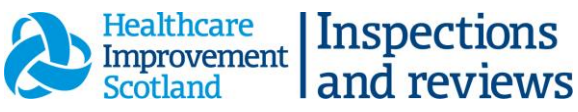

You can delete any notifications created in error by clicking the dustbin image below from the full list.

| Healthcare<br>Improvement<br>Scotland |            |              |         |                                    |                                   | Sign Out      |
|---------------------------------------|------------|--------------|---------|------------------------------------|-----------------------------------|---------------|
| 🛊 NHS Fife 🔹                          |            |              |         |                                    |                                   |               |
| ★ Home                                |            |              | IR(ME)R | lotifications                      |                                   |               |
| Documents                             |            |              |         |                                    |                                   |               |
|                                       | Filter     |              |         |                                    |                                   |               |
|                                       | Title      | Created 🕹    | Status  | Internal incident reference number | Action                            | 5             |
|                                       | IRMER-1023 | Oct 25, 2022 | Open    | WEB154701                          | ( •                               |               |
|                                       |            |              |         |                                    | Items per page: 10 👻 1-1 of 1     | -             |
|                                       |            |              |         |                                    | Create a new IR(ME)R Notification | <u>n form</u> |
|                                       |            |              |         |                                    |                                   |               |

## Creating a new submission

From the home page, click on Create a new IR(ME)R form

| Healthcare<br>Improvement<br>Scotland |                                                                                    | Sign Out |
|---------------------------------------|------------------------------------------------------------------------------------|----------|
| 🔆 NHS Fife 👻                          | Welcome to the Quality Assurance Dashboard                                         |          |
| Home     Documents                    | Viewing forms in organisation NHS Fife<br>Reference: 00075                         |          |
|                                       | Filter                                                                             |          |
|                                       | IR(ME)R Notifications                                                              |          |
|                                       | IRMER-1023 - Open<br>Internal incident reference number: WEB154701<br>Oct 25, 2022 |          |
|                                       | <u>Create a new IR(ME)R Notification form</u>                                      |          |
|                                       |                                                                                    |          |
| «                                     |                                                                                    |          |

Work through the form completing all required fields. Green ticks will appear down the right hand side as you work through the form.

| Healthcare<br>Improvement<br>Scotland |                                                                                                    | Sign Out                                                                                                    |
|---------------------------------------|----------------------------------------------------------------------------------------------------|----------------------------------------------------------------------------------------------------|
| Scotland  Kone Documents              | IRMER-1027  Let Saved: Just now I. Incident Details Notification Date Incident reported by Lest Role of Individual reporting Incident Lest Casali of Individual reporting Incident Lest Casali of Individual Reporting Incident Lest Casali of Individual Reporting Incident Lest Casali of Individual Reporting Incident Lest Casali of Individual Reporting Incident Lest Casali of Individual Reporting Incident Lest Casali of Individual Reporting Incident Lest Casali of Individual Reporting Incident Lest Casali of Individual Reporting Incident Lest Casali of Individual Reporting Incident Lest Casali of Individual Reporting Incident Lest Casali of Individual Reporting Incident Lest Casali of Individ | Incident Details         Notification Date ✓         Incident reported by ✓         Role of individual reporting incident ✓         Contact telephone number of individual         Date of incident         Date of incident         Significant accidental or unintended exp         Significant accidental or unintended exp         Modality         Age of patient         Gender of patient         Who was informed?         Effective dose or equivalent/relevant do         Brief details of the accidental or uninten         Has the incident report been uploaded? |
|                                       | Lost Outsett telephone number of individual reporting incident                                                                                                    | Effective dose or equivalent/relevant do<br>Brief details of the accidental or uninten<br>Has the incident report been uploaded?<br>This report is, to the best of my knowled                                                                                                    |

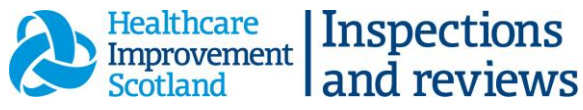

Associated documents, such as your final reports or reflections, can be uploaded at the end of the form. Click the **Upload** button and follow the instructions. You can do this at any time as long as the record is **open** or **awaiting final report**. If you can't see the upload button, please contact the team.

| Healthcare<br>Improvement<br>Scotland |                                                                                                    |                                                                                         |
|---------------------------------------|----------------------------------------------------------------------------------------------------|-----------------------------------------------------------------------------------------|
| 🔆 NHS Fife 🛛 👻                        | Place of incident                                                                                                    | Incident Details                                                                        |
| A Home                                | Significant accidental or unintended exposure notification code                                                                       | Incident reported by<br>Role of individual reportin                                     |
| Documents                             | Significant accidental or unintended exposure notification suffix (if applicable)                                                     | Contact telephone numbe<br>Internal incident reference                                  |
|                                       | Modelity                                                                                                    | Date of incident<br>Place of incident<br>Significant accidental or u                    |
|                                       | Age of patient                                                                                                    | Significant accidental or u<br>Modality<br>Age of patient                               |
|                                       | Gender of patient                                                                                                    | Gender of patient<br>Who was informed?<br>Effective dose or equivale                    |
|                                       | Who was informed?                                                                                                    | Brief details of the accide<br>Has the incident report be<br>This report is to the best |
|                                       | Effective dose or equivalent/relevant dose information (if available at the time of reporting)                                        |                                                                                         |
|                                       | Brief details of the accidental or unintended exposure                                                                                |                                                                                         |
|                                       | We will often ask for a copy of the incident report. If this is required, please confirm that you have uploaded a copy of the report. |                                                                                         |
|                                       | Has the incident report been uploaded?                                                                                                |                                                                                         |
|                                       | This report is, to the best of my knowledge, a true and accurate account                                                              |                                                                                         |
|                                       | Submit                                                                                                    |                                                                                         |
|                                       | Documents attached to IRMER-1024                                                                                                    | $\mathbf{b}$                                                                            |
|                                       | E Name Autor Last Modified                                                                                                    |                                                                                         |
|                                       | No files                                                                                                    |                                                                                         |
|                                       | ttems per page: 5 🔤 0.ct 0 < >                                                                                                    |                                                                                         |
| <b>«</b>                              |                                                                                                    |                                                                                         |

You can either drag and drop a file into the location, or browse your computer.

| Age of patient                                                           | Significant accidental or unin<br>Modality                                                       |
|--------------------------------------------------------------------------|--------------------------------------------------------------------------------------------------|
| Oender of patient                                                        | Age of patient<br>Gender of patient<br>Who was informed?                                         |
| Who was informed?                                                        | Brief details of the accidenta<br>Has the incident report beer<br>This report is, to the best of |
| Attach a file Effective dose or equivalent/relevant dose info            |                                                                                                  |
| Brief details of the accidental or unintended                            |                                                                                                  |
| We will often ask for a copy of the incident report. If th Close Upload  |                                                                                                  |
| Has the Incident report been uploaded?                                   |                                                                                                  |
| This report is, to the best of my knowledge, a true and accurate account |                                                                                                  |
| Submit                                                                   |                                                                                                  |
| Documents attached to IRMER-1024                                         |                                                                                                  |
| Last Modified Actions                                                    |                                                                                                  |
| Nofiles                                                                  |                                                                                                  |

**Note:** If you want to come back to the submission at a later time, simply close your internet browser. Any completed data will be automatically saved. It will not be submitted to the IR(ME)R team until you hit **Submit** button at the end of the form.

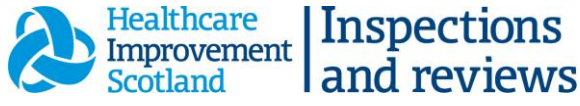

The **Documents** tab under the Home tab relates to documents for your whole organisation. Any reports added here will not be shown against the relevant notification and should be moved.

| Healthcare<br>Improvement<br>Scotland                             |                                                   | Sign Out                                                                                                    |
|-------------------------------------------------------------------|---------------------------------------------------|----------------------------------------------------------------------------------------------------|
| <ul> <li>NHS Greate ▼</li> <li>Home</li> <li>Documents</li> </ul> | IRMER-1023  Last Saved: Just now Incident Details | Incident Details<br>Notification Date<br>Incident reported by<br>Role of individual reporting incl<br>Email of individual reporting incl                                           |
|                                                                   | Notification Date                                 | Contact telephone number of in<br>Internal incident reference num<br>Date of incident<br>Place of incident<br>Significant accidental or uninte<br>Significant accidental or uninte |

Once you have completed all fields, click Submit.

**Note:** Once submitted, you are only able to view your submission. If you notice an error, please email IR(ME)R team who will open the record up for you to edit. Once changes are made, **Submit** the form again.

|          | althcare<br>provement<br>otland                                                                                       |        | Sign Out                                                                                                    |
|----------|----------------------------------------------------------------------------------------------------|--------|----------------------------------------------------------------------------------------------------|
|          | If you answered Category 8(iv): Other. Please specify                                                                 |        | Demographics And Background Informatio                                                                                                    |
| <b>A</b> | Review Meeting - Summary and Actions                                                                                  |        | First names<br>Surname<br>Date of Birth<br>CHI No<br>Date and Time of death                                                                     |
|          | Learning points identified from the review (List the learning points identified by the review) - 0/10,000             |        | Postcode of residence<br>Resident NHS board at time of dea<br>NHS board or local authority carr<br>Age of Death                                 |
|          | Good practice identified from the review (List any points of good practice identified by the review group) - 0/10,000 | 11     | Sex<br>Ethnicity<br>Is English parents/family first I<br>Any additional requirements to co<br>If you answered Yes to the above                  |
|          | Summary of ongoing support needs and follow-up plans for the family - 0/10,000                                        | 4      | Was the child/young person on the<br>If you answered Yes to the above<br>Was the child/young person a look<br>If you answered any of the Yes an |
|          | Action Plan Add +                                                                                                    |        | Was the case open to social work<br>Was this child/young person known<br>Was this child/young person known<br>Was this child/young person known |
| »        |                                                                                                    | Submit | Was an anticipatory care plan in                                                                                                    |

If you are registered with more than one organisation, click on the arrow to the right of your organisations name. This will bring up a drop down list of all the organisations you are registered with. Contact the IR(ME)R team if you need to upload a notification for more than one organisation.

| Healthcare<br>Improvement<br>Scotland |                                                                                      |
|---------------------------------------|--------------------------------------------------------------------------------------|
| NHS Fife                              | Welcome to the Quality Assurance Dashboard<br>Viewing forms in organisation NHS Fife |
|                                       | Reference: 00075                                                                     |
|                                       |                                                                                      |
|                                       | R(ME)R Notifications                                                                 |
|                                       | IRMER-1027 - Open<br>Oct 27, 2022                                                    |
|                                       | IRMER-1023 - Open<br>Internal incident reference number: WEB154701<br>Oct 25, 2022   |
|                                       | <u>Create a new IR(ME)R Notification form</u>                                        |

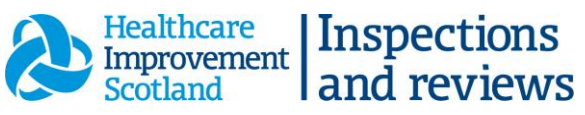

Select the home button to take you back to your main page.

| Healthcare<br>Improvement<br>Scotland |                                                                                                    | Sign Out |
|---------------------------------------|----------------------------------------------------------------------------------------------------|----------|
| ₩ NHS Fife<br>Home<br>Documents       | Welcome to the Quality Assurance Dashboard<br>Viewing forms in organisation NHS Fife<br>Reference: 00075 |          |
|                                       | Filter                                                                                                   |          |
|                                       | IR(ME)R Notifications                                                                                    |          |
|                                       | RMER-1027 - Open<br>Oct 27, 2022                                                                         |          |
|                                       | IRMER-1023 - Open<br>Internal Incident reference number: WEB154701<br>Oct 25, 2022                       |          |
|                                       | <u>Create a new IR(ME)R Notification form</u>                                                            |          |
| «                                     |                                                                                                    |          |